スポット申し込み方法

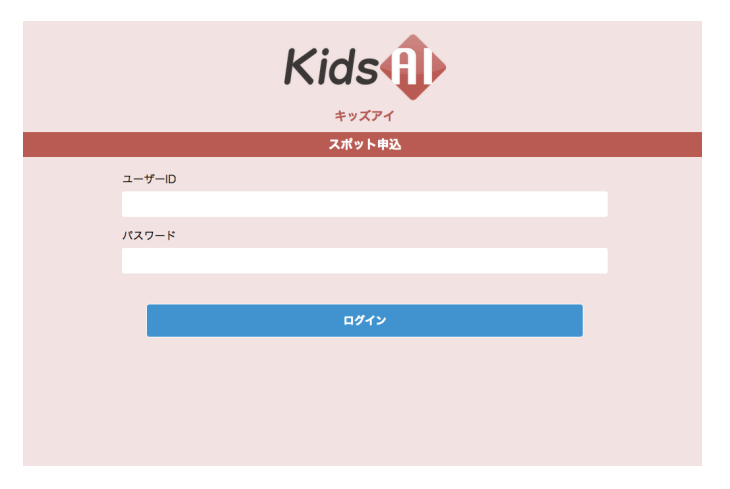

キッズアイというページからご利用料金ご確認用のユーザーIDとパスワードを入力して[ログイン]をクリックします。

②スポット申込日、登校時間 (授業時は〔下校後〕をチェックし てください。)帰宅時間、帰宅手 段、帰宅方面を入力します。(必 須)

その他連絡事項がありましたら 〔その他〕の欄に入力ください。 最後に〔登録〕をクリックします。

③「スポットの申込み受付が完 了しました。」という画面が出まし たら、登録完了です。

|                 | スポット申込                     | <b>ログアウト</b> |
|-----------------|----------------------------|--------------|
|                 | ご希望のスポット預かり日時を<br>入力してください |              |
| 会員コード           | 0000001                    |              |
| 会員名             | 山田太郎                       |              |
| 学校              | 帝京大学小学校アフタースクール            |              |
|                 |                            |              |
| スポット申込日・        | ÷                          |              |
|                 |                            |              |
| 登校時間*           | □ 時 □ 分 □ 下校後              |              |
| 帰宅時間・           | : 時 : 分                    |              |
| 帰宅方法•           | ● お迎え ○ スクールパス ○ 1人徒歩帰り    |              |
| 帰宅方面*<br>20文字以内 |                            |              |
| その他<br>40文字以内   | (アレルギーやお迎えの方のお名前等)         |              |
|                 | 88 297                     |              |

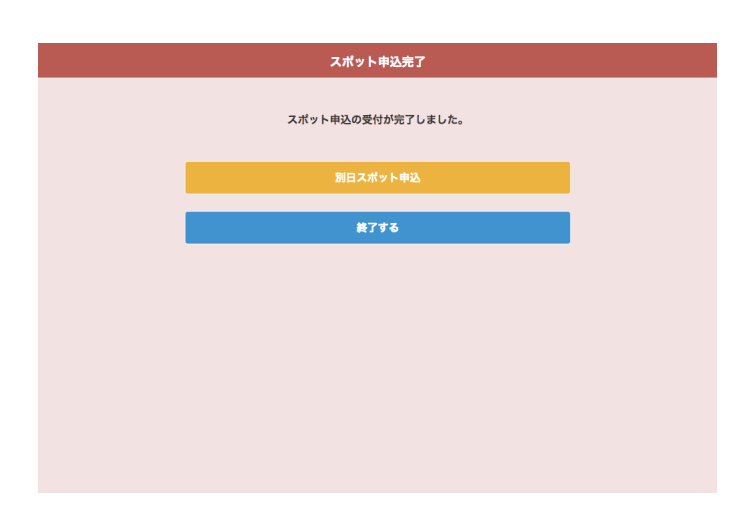

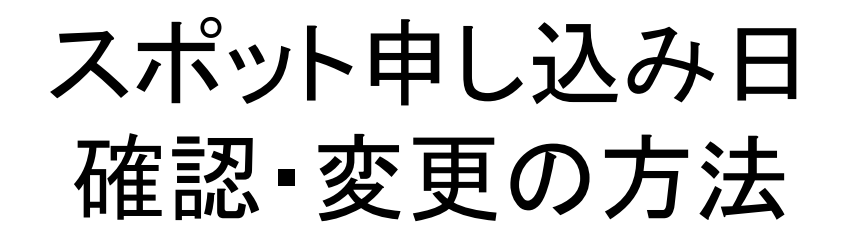

|        | Kids<br>#VXP1 |  |  |  |
|--------|---------------|--|--|--|
| スポット申込 |               |  |  |  |
| ユーザーID |               |  |  |  |
|        |               |  |  |  |
| パスワード  |               |  |  |  |
|        |               |  |  |  |
|        |               |  |  |  |
|        | ログイン          |  |  |  |
|        |               |  |  |  |
|        |               |  |  |  |
|        |               |  |  |  |

キッズアイというページからご
利用料金ご確認用のユーザーID
とパスワードを入力して[ログイン]をクリックします。

スポット申込 ご希望のスポット預かり日時を 入力してください 会員コー 会員名 山田太郎 帝京大学小学校アフタースクール スポット申込日 2015-05-29(金) 2015-05-30(土) 2015-05-31(日) 2015-06-02(火) 2015-06-02(火) 2015-06-03(水) 2015-06-03(水) 2015-06-05(金) 2015-06-05(全) 2015-06-08(月) 2015-06-09(火) 登校時間 □ 下校後 帰宅時間 帰宅方法 レパス ◎1人徒歩帰り 滑宅方面。 20文字以内 2015-06-09(k) 2015-06-10(k) 2015-06-11(k) 2015-06-12(k) 2015-06-13(k) 2015-06-13(k) 2015-06-15(k) 2015-06-15(k) 2015-06-16(k) その他 40文字以内 の方のお名前等) **登録** クリア

|                 | スポット申込                     | 0 <b>77</b> 71 |
|-----------------|----------------------------|----------------|
|                 | ご希望のスポット預かり日時を<br>入力してください |                |
| 会員コード           | 0000001                    |                |
| 会員名             | 山田太郎                       | -              |
| 学校              | 帝京大学小学校アフタースクール            |                |
|                 |                            |                |
| スポット由込日・        | 2015-06-04(木) 💲            |                |
|                 | ※原に申込済みですが、変更可能です          |                |
|                 |                            |                |
| 登校時間 ·          | 13 € 時 30 € 分 □ 下校後        |                |
| 帰宅時間 *          | [18 ¢] 時 [10 ¢] 分          |                |
| 帰宅方法 *          | ◎ お迎え ● スクールパス ◎ 1人徒歩得り    | -              |
| 帰宅方面*<br>20文字以内 | IET⇒CRM                    |                |
| その他<br>40文字以内   | 叔父の安太郎がお迎えにあがります           |                |
|                 | (アレルギーやお迎えの方のお名前等)         |                |

②スポットを申し込んだ日付を 選択します。

 ③「※既に申込み済みですが、 変更可能です。」と表示されれば、 予約済みです。
申込時間、内容も確認出来ます。
また、受付時間(前営業日17時)
までは、内容の変更が可能です。
利用キャンセルの場合は、備考 欄にその旨ご記入ください。